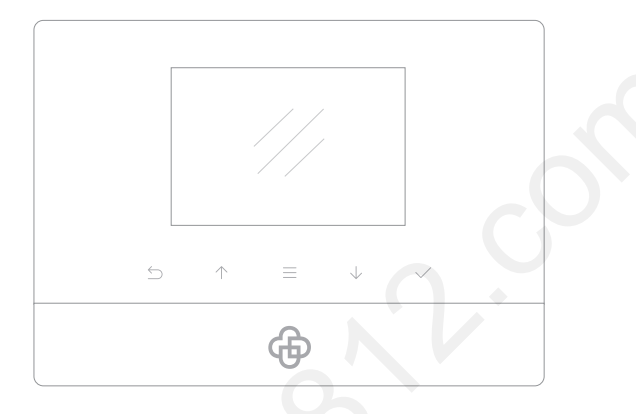

## Добро пожаловать в MatiGard™Air

# Краткая инструкция

Разработано для охраны дома. Благодаря приложению Magictrl™ устройство легко настроить и использовать.

| Подготовка                           | P2 |
|--------------------------------------|----|
| Начало работы с Magictrl™            | P3 |
| Подключение дополнительных устройств | P4 |
| Ежедневная эксплуатация              | Р5 |
| ЧЗВ                                  | P7 |

### Подготовка

Установка SIM-карты и подсоединение кабеля питания

- 1. Переверните устройство обратной стороной.
- 2. Откройте крышку отсека для батареек.
- 3. Надавив, вставьте SIM-карту в разъем.
- 4. Подсоедините кабель питания и закройте крышку.

## Розетка питания цсоединение ратной стороной. я батареек. у в разъем. ия и закройте крышку.

### Включение питания и начало работы

Разъем под SIM-карту

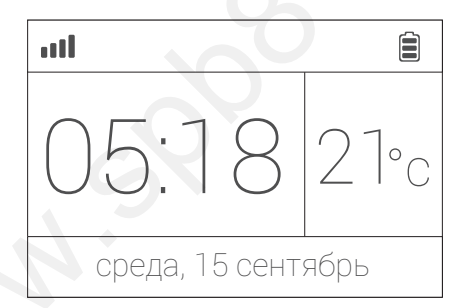

- 1. Включите питание (переключатель на обратной стороне), после чего услышите приветствие.
- 2. Подождите 20 секунд, пока система проверит устройство.
- 3. После проверки вы услышите подтверждающую команду.
- 4. Изображенный сверху экран означает, что система готова.

• MatiGard<sup>™</sup> поддерживаются SIM-карты стандарта GSM. Перед установкой SIM-карты убедитесь, что на ней отключены проверка PIN-кода и голосовая почта

• Запомните, пожалуйста, телефонный номер SIM-карты — вам он понадобится при первом запуске Magictri™.

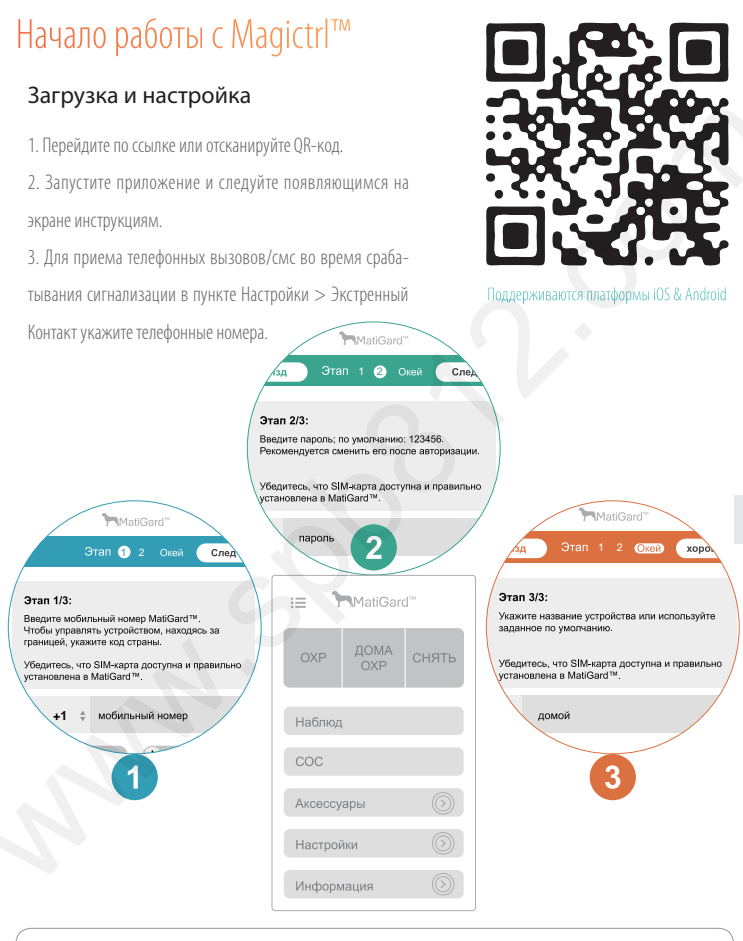

• Для запуска приложения Magictrl™ и получения кода авторизации вам понадобится iPhone или телефон на Android™.

• Пароль администратора по умолчанию: 123456. Пароль пользователя по умолчанию: 1234.

3

### Подключение дополнительных устройств

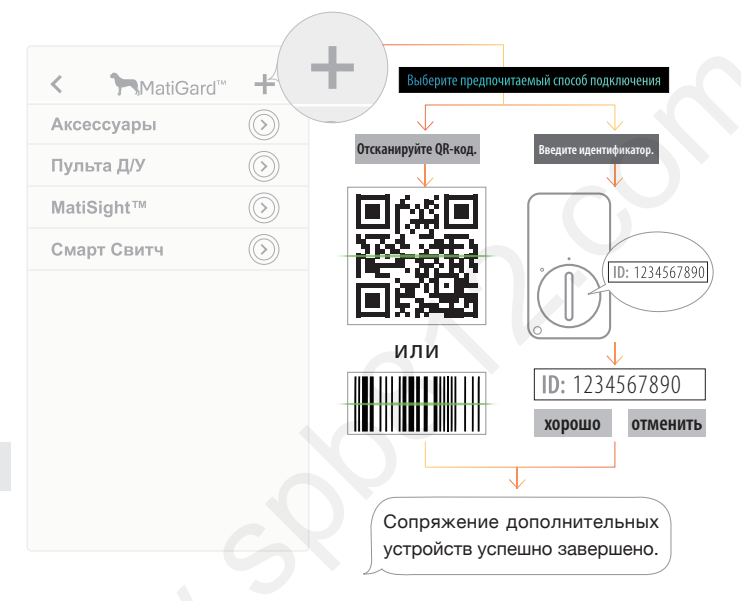

Для сопряжения устройств в MatiGard™ Air используется технология без-триггера

(через пункт [Аксессуары] приложения MagictrI™).

1. Для сканирования на устройстве QR-кода или штрих-кода, используемых для сопряжения,

нажмите кнопку +. Другой способ: ввести идентификатор устройства.

- 2. Назовите устройство и, для завершения сопряжения, закончите настройки.
- 3. Отправьте запрос на сопряжение и получите подтверждение по смс.
- 4. Если нужно, то здесь вы можете в любой момент изменить или удалить устройство.

• MatiGard™ Air поддерживаются только устройства марки Dinsafe™.

• Для сопряжения IP-камеры и некоторых других устройств используется QR-код. Не повреждайте его.

4

### Ежедневная эксплуатация • MatiGard™Air

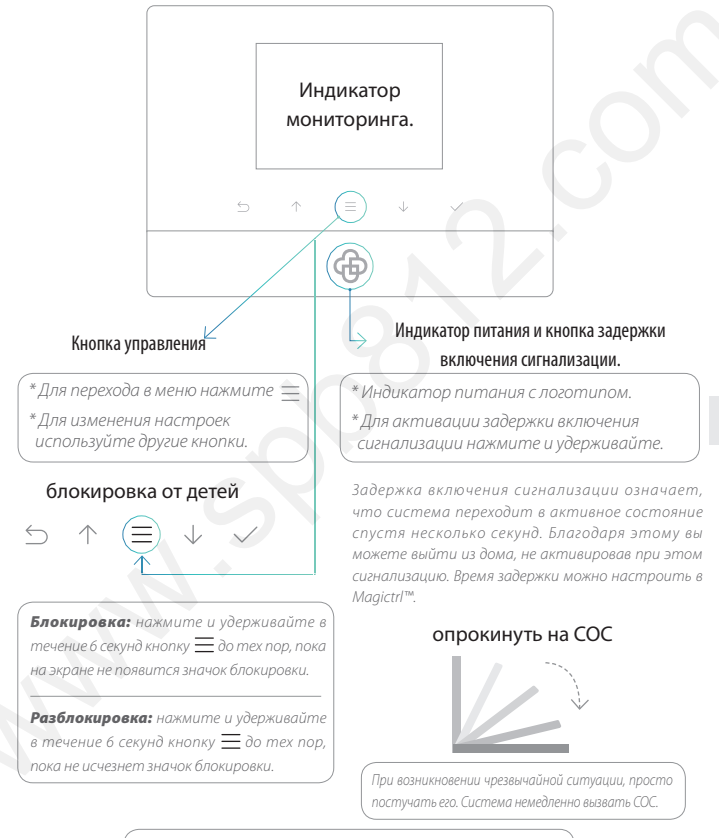

В качестве кабеля питания MatiGard™ Air использует MicroUSB. Можете заряжать устройство с помощью MicroUSB-кабеля.

### Ежедневная эксплуатация • Magictrl™ & Пульта Д/У

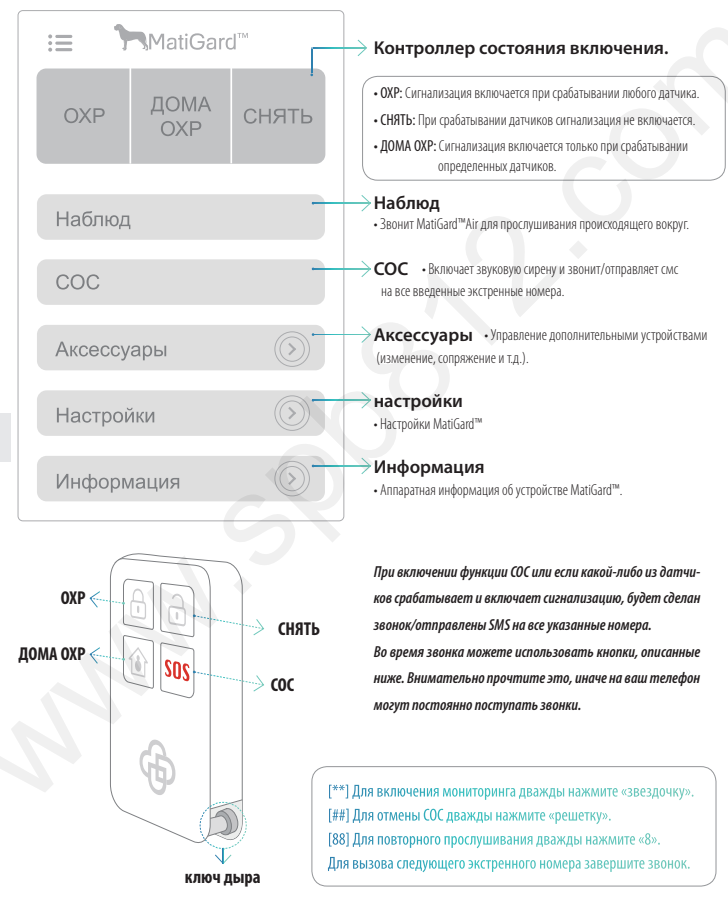

#### 1. Можно ли использовать с MatiGard™ Air устройства другой марки?

К сожалению, MatiGard™ Air поддерживаются только устройства Dinsafe™.

 Для связи устройств между собой используются зашифрованные протоколы с запатентованной технологией, благодаря чему они являются более безопасными и стабильными в работе.

 Отсканировав QR- или штрих-коды, можно легко подключить устройства Dinsafe<sup>™</sup> к системе. У всех устройств есть уведомление о низком разряде батареи.

В некоторых случаях можно подключить к MatiGard™ Air и устройства не марки Dinsafe™, однако тогда не гарантируется их стабильная работа. Крайне рекомендуется использовать только устройства Dinsafe™.

#### 2.Куда обратиться за помощью в случае проблем с Magictrl™ или MatiGard™?

1. Лучше всего сначала связаться с местным представителем фирмы. Возможно, он решит вашу проблему.

2. Также можете связаться с Dinsafe™, используя Facebook или Twitter, либо по электронной почте. При первой же возмож-

ности мы ответим вам. Адрес службы поддержки: support@dinsafe.com

#### 3. Почему при первом запуске Magictrl™ мне не приходит код авторизации?

 Проверьте все SIM-карты, как установленную в телефоне, так и в устройстве MatiGard™. Они должны быть доступны. Рекомендуется отключать проверку PIN-кода и голосовую почту, установленной в MatiGard™.

Для проверки правильности установки SIM-карты позвоните на MatiGard™.

При первом запуске Magictn<sup>™</sup> указывайте правильный код страны и цифры, а также пароль.

(Пароль администратора по умолчнию: 123456; пользователя: 1234.)

#### 4.Как сбросить настройки MatiGard™? (В случае, если вы потеряли телефон или приобрели б/у MatiGard™.)

- Включите питание устройства.
  - 2. Острым предметом нажмите кнопку сброса и дождитесь одного тонального сигнала.
  - 3. Удерживайте нажатой кнопку в течение 6 секунд, пока не услышите двойной тональный сигнал.

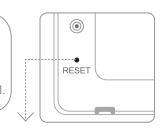

Острым предметом нажмите кнопку сброса на обратной стороне устройства.

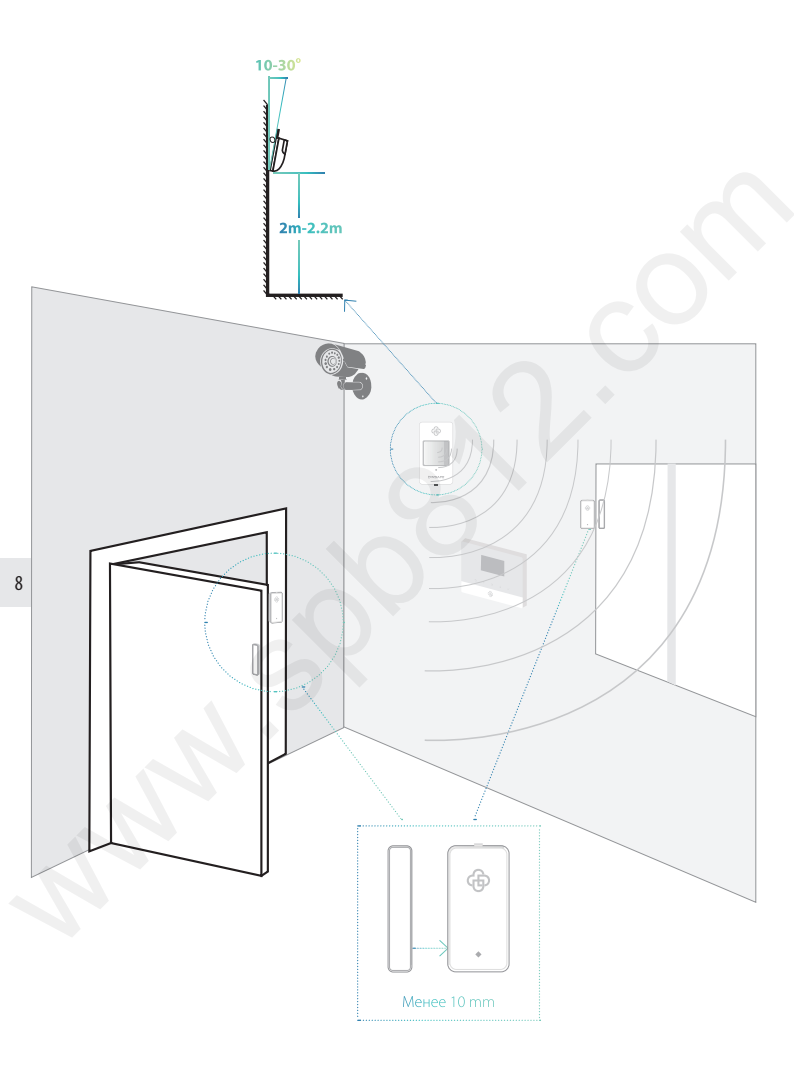

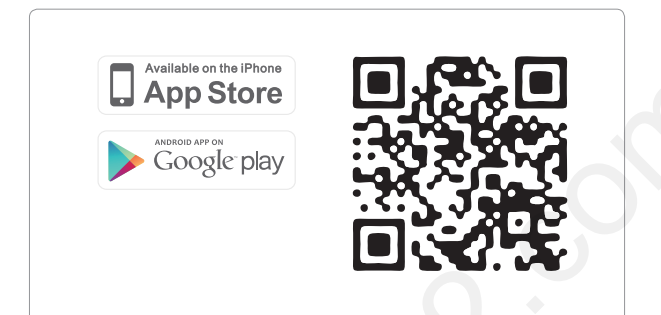

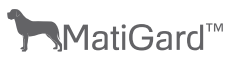

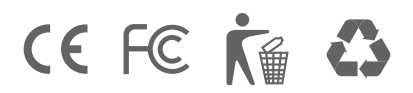